## 臺北市 113 學年度高級中等學校特色招生專業群科甄選入學 網路報名系統操作說明

【國中學生報名流程】

一、連結至特色招生網路報名系統

- 二、第一次登入、第二次之後登入
- 三、填寫報名或修改報名資料

四、列印報名表、准考證(僅士林高商),貼妥照片及身分證影本,監護人及本人簽名 五、繳交報名表件、特殊身分證明文件影本及書審資料至國中學校承辦報名單位

【報名流程說明】

## 一、 連結至特色招生網路報名系統

士林高商首頁 <u>http://www.slhs.tp.edu.tw/</u>左方可連結至報名網站或直接輸入網址 <u>https://113special.slhs.tp.edu.tw</u>,點選【網路報名系統】。

| 學校獎項                   | 重要公告                                                                      |
|------------------------|---------------------------------------------------------------------------|
| 研習活動<br>工讀訊息           | 024-02-02 中正紀念堂舉辦THE 哆啦A夢展&奇幻動物森林 樋口裕子展                                   |
| 獎助學金<br>校園刊物           | )24-02-02 嘉南藥理大學辦理「2024『形象X原創』阿蓮區在地原創設計大賽」                                |
| 風樓跫音                   | 224-01-31 公告本校112學年度第五次代理教師甄選複試注意事項                                       |
| 新風樓 <u></u> 男影<br>組織職掌 | )24-01-31 轉知:臺北市「國際姐妹市青年大使」甄選活動                                           |
| 交通資訊                   | J24-01-30 公告本校112學年度第5次代理教師甄選(1,2階報名情形)                                   |
| 網頁郵件                   | 224-01-29 「轉知」113年全國技專校院招生專業化領袖論壇                                         |
| 網路流量                   | 024-01-24 重要 公告本校112學年度第5次代理教師甄選簡章                                        |
| 網管中心<br>教學概況           | )24-01-18 重要 <更新>112-1學年度寒假重修班課表及學生名單 (繳費後)                               |
| 113                    | )24-01-15 重要進修部113學年度單獨招生簡章                                               |
|                        | )24-01-09 重要因應113年全國中等學校運動會 1/23(二)-1/26(五)補課通知                           |
| 10次教育                  | )23-12-27 重要 112學年度第1學期學習歷程學生上傳、老師認證截止時程                                  |
| 資訊專區                   | J23-12-13 国委 <公告> 112-1学年度泰岐里修班課表(淑賀別)                                    |
| 士商学想市集                 | 223-12-00 重要 47 (16) 112 年 後間 一 《 15 4 15 5 16 5 16 5 16 5 16 5 16 5 16 5 |
| 士商學生學習                 | 223-09-21 重要 113學4 無半                                                     |
|                        | «士林高商首頁 <u>http://www.slhs.tp.edu.tw/</u> 左方»                             |

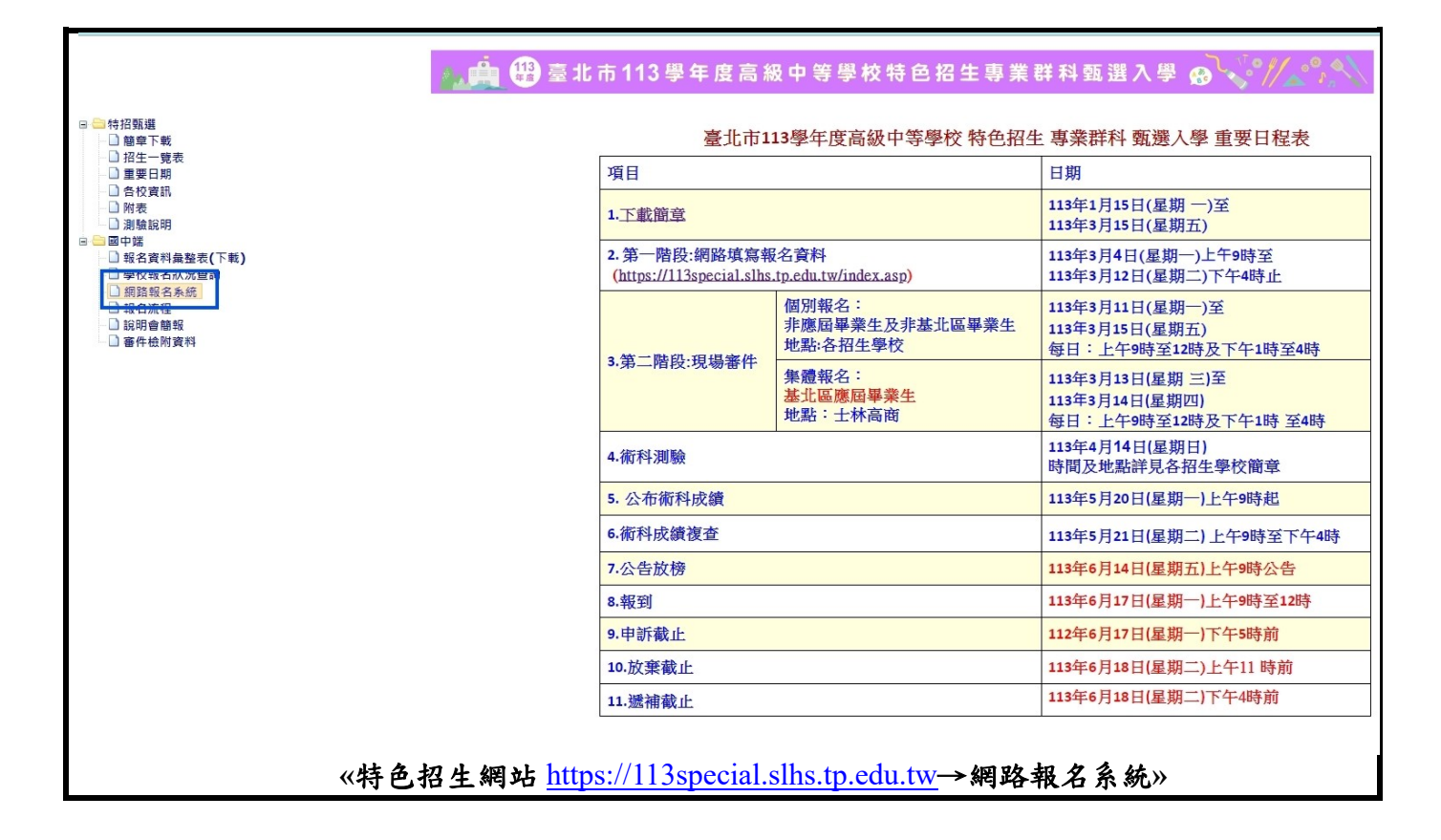

## 二、第一次登入、第二次之後登入

- 1.第一次登入
  - (1)身分證統一編號:填入學生本人的身分證統一編號,第一個英文字母請大寫。
  - (2)第一次登入時,不須填寫出生年月日。
  - (3)國中學校代碼:請填入6碼學校代碼。可點選右側【線上查詢】,查詢國中代碼。
  - (4)點選【確定】後,進入報名網頁,填寫報名資料。
- 2. 第二次之後登入
  - (1)身分證統一編號:填入學生本人的身分證字號,第一個英文字母請大寫。
  - (2)第二次登入時:請填入出生年月日共6碼。
  - (3)國中學校代碼:請填入6碼學校代碼。可點選右側【線上查詢】,查詢國中代碼。
  - (4)點選【確定】後,進入報名網頁,填寫報名資料。

| 🍋 🏥 臺北市113學年度高級中等學校特色招生專業群科甄選入學 🚱 🎺 🎢 💲 🔨                                     |  |  |
|-------------------------------------------------------------------------------|--|--|
| 建議使用 Chrome 瀏覽器                                                               |  |  |
| 請輸入身分證統一編號(10碼): (必填)                                                         |  |  |
| 請輸入出生之「民國年」月日(6碼) : <mark>(2)</mark> (第一次進入者免填) (例:民國93年1月23日出生者 · 請填 930123) |  |  |
| 請輸入您的國中學校代碼(6碼):(3) (必填) (學校代碼可詢問貴校註冊組 或 <u>線上查詢</u> )                        |  |  |
| (4)<br>確定<br>職                                                                |  |  |

三、填寫報名或修改報名資料

填寫或修改報名資料

(1)甄選校科:請填寫要參加甄選的學校及科別。

- (2)基本資料:請填寫學生本人基本資料。
- (3)報名身分1:請填寫應屆或非應屆畢業,或同等學歷報考。
- (4)報名身分2:如具有原住民、身心障礙或其他外加名額身分者,請從其身分別填寫,若 無名額外加身分,請填【一般生】。
- (5)收費標準:如具報名費減免身分者(低收、中低等),請從其身分別填寫,並附相關證明 文件,方可減免報名費。若無上述身分者,請填【一般生】。
- (6)國中班級資料:國中代碼系統會代入。請填寫國中班級及座號。
- (7)送出基本資料:確認所填寫資料均正確,點選該按鈕,可檢視報名資料。

| 1.建議使用 Chrome 瀏覽器 ·                                                                                                    |
|----------------------------------------------------------------------------------------------------|
| 2.打×為必填欄位,填完後請務必按下方之 送出基本資料 鈕後印出報名表。                                                                                                    |
| 臺北市 113 學年度高級中等學校 特色招生 專業群科 甄選入學報名                                                                                                    |
|                                                                                                    |
| ・     ・     ・     ・     ・     ・     ・     ・     ・     ・     ・     ・     ・     ・     ・     ・     ・     ・     ・     ・     ・     ・     ・     ・     ・     ・     ・     ・     ・     ・     ・     ・     ・     ・     ・     ・     ・     ・     ・     ・     ・     ・     ・     ・     ・     ・     ・     ・     ・     ・     ・     ・     ・     ・     ・     ・     ・     ・     ・     ・     ・     ・     ・     ・     ・     ・     ・     ・     ・     ・     ・     ・     ・     ・     ・     ・     ・     ・     ・     ・     ・     ・     ・     ・     ・     ・     ・     ・     ・     ・     ・     ・     ・     ・     ・     ・     ・     ・     ・     ・     ・     ・     ・     ・     ・     ・     ・     ・     ・     ・     ・     ・     ・     ・     ・     ・     ・     ・     ・     ・     ・     ・     ・     ・     ・     ・     ・     ・     ・     ・     ・     ・     ・     ・     ・     ・ |
| 息分遺統一編號 <b></b>                                                                                                    |
| <b>独名:</b> □□□ (請填真實姓名)                                                                                                    |
| *<br>出生年月日: 民國 81 → 洋 01 → 月 01 → 日                                                                                                    |
| *ts=### : 02-11111111 (例 : 02-28313114)                                                                                                    |
| <sup> </sup>                                                                                                    |
| 通訊地址郵遞區號: [6時,例:111081)(中華郵政郵遞區就查詢網址: http://www.post.gov.tw/post/internetPostal/index.jg/ND=208)                                                                                                    |
| 「通訊地址:         新北市         (例: 塞北市土林區土商路150號)                                                                                                    |
| 報名身分1: ◎應屆畢業生(今年國力學生) ○畢業生(非108學年度畢業) ○同等學力                                                                                                    |
|                                                                                                    |
| 收費標準: ● 一段4 ○低收入戶子女機附證明文件) ○直条血親尊親屬支領失業給付(機附證明文件) ○中低收入戶(機附證明文件)                                                                                                    |
| *************************************                                                                                                    |
| .肆/畢業班級: 班 (例: 902、9年忠) 6                                                                                                    |
| 班級座號: 90109                                                                                                    |
|                                                                                                    |
| 送出基本資料 關閉目前視窗                                                                                                    |
|                                                                                                    |

四、列印報名表、准考證(僅士林高商),貼妥照片及身分證影本,家長及本人簽名

(1)貼妥照片(報名表1份、准考證1張)
(2)貼妥身分證正面影本
(3)家長簽名

(4)學生本人簽名

列印報名表

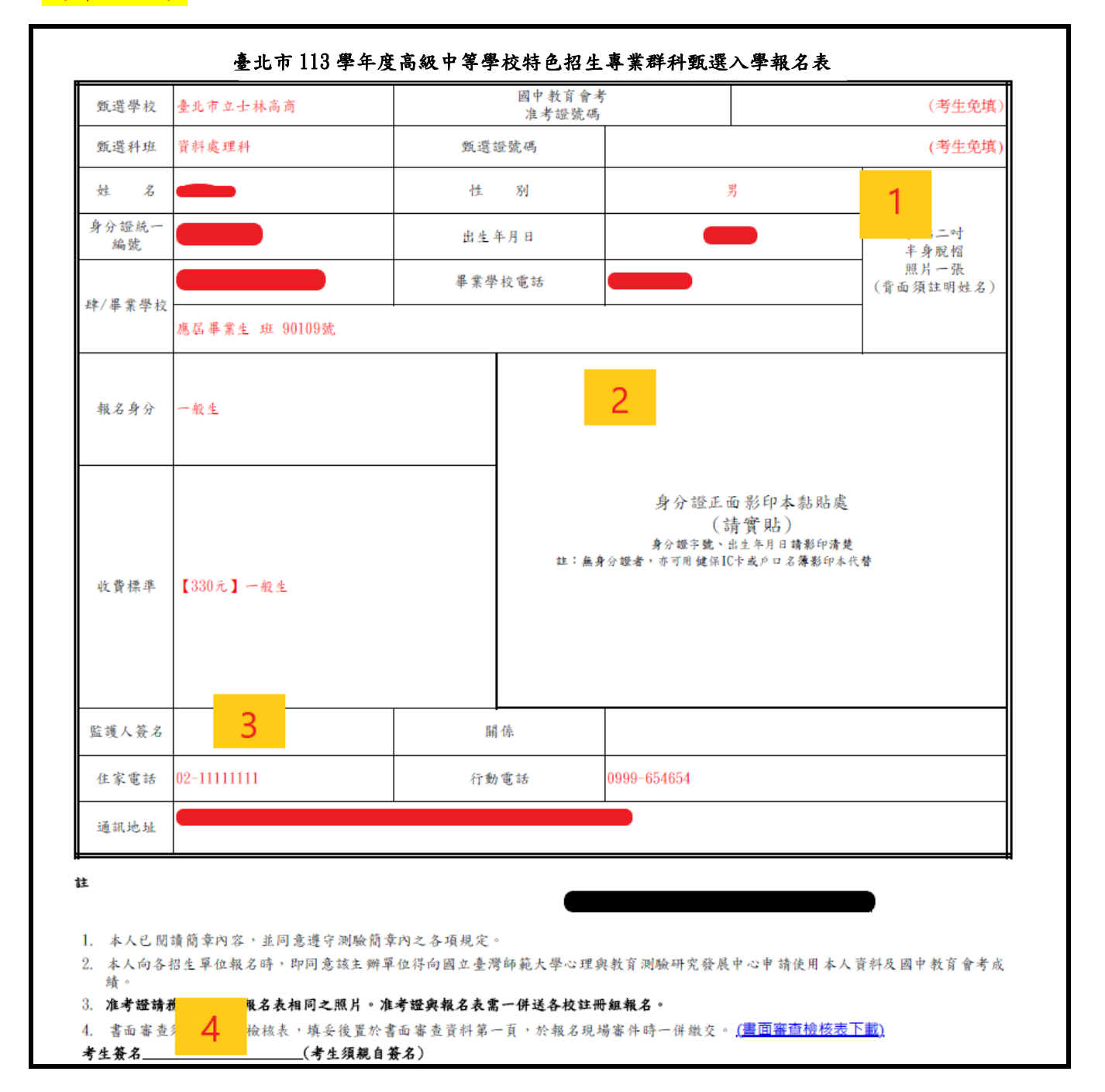

准考證(僅士林高商)

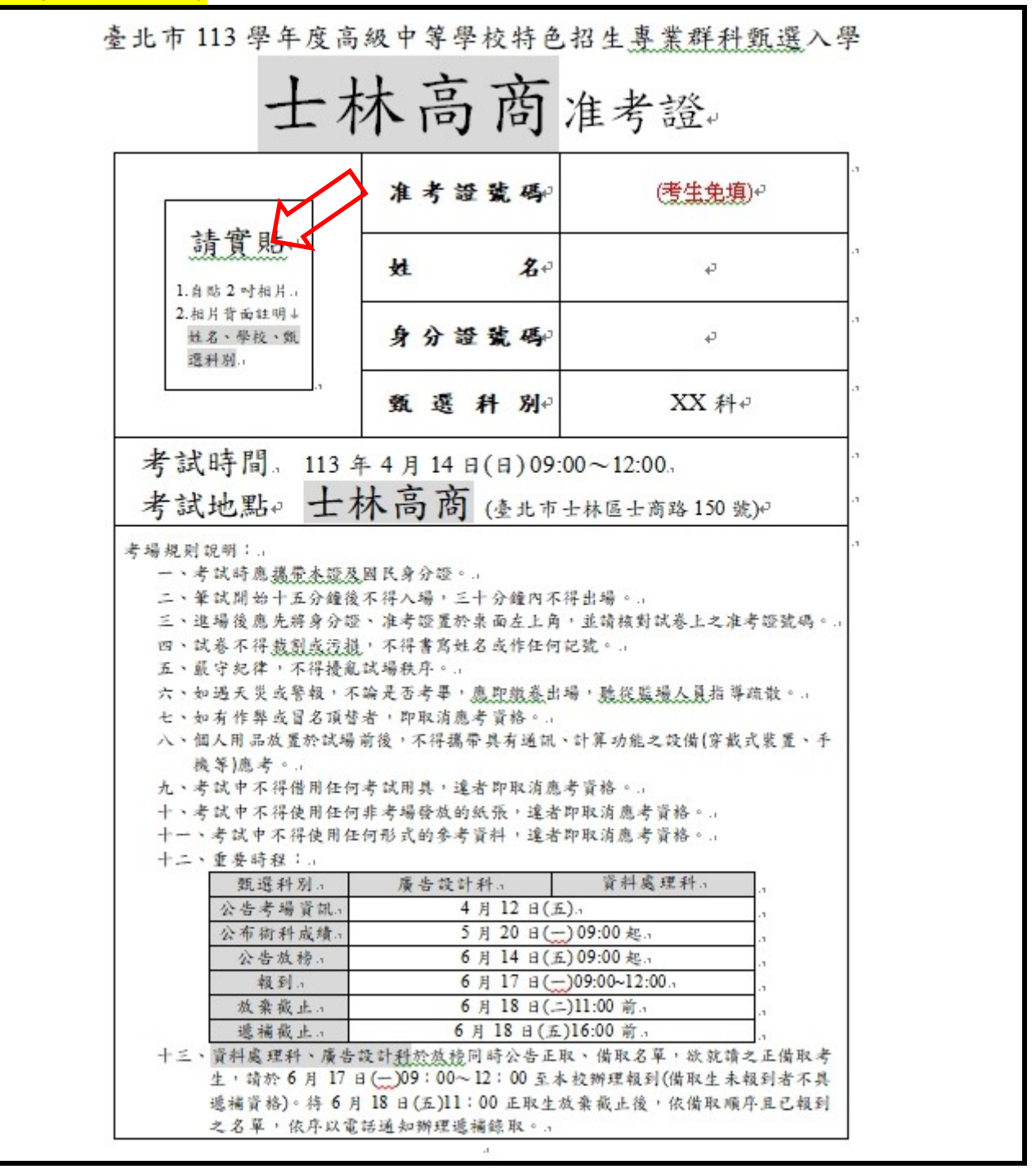

五、繳交報名表件、特殊身分證明文件影本及書審資料至國中學校承辦報名單位

報名時所需資料如下,影本須加註【與正本相符】字樣,及國中學校承辦人職章。 (1)報名表、准考證(僅士林高商)

(2)特殊身分證明文件影本(身心障礙、原住民、低收入戶、中低收入戶...等)

(3)書面審查資料(各校科是否繳交,請詳閱簡章)

完成報名!